# **CCIE Service Provider Workbook**

# **Authored By:**

**Khawar Butt** Hepta CCIE # 12353 CCDE # 20110020

# **Configuring IS-IS**

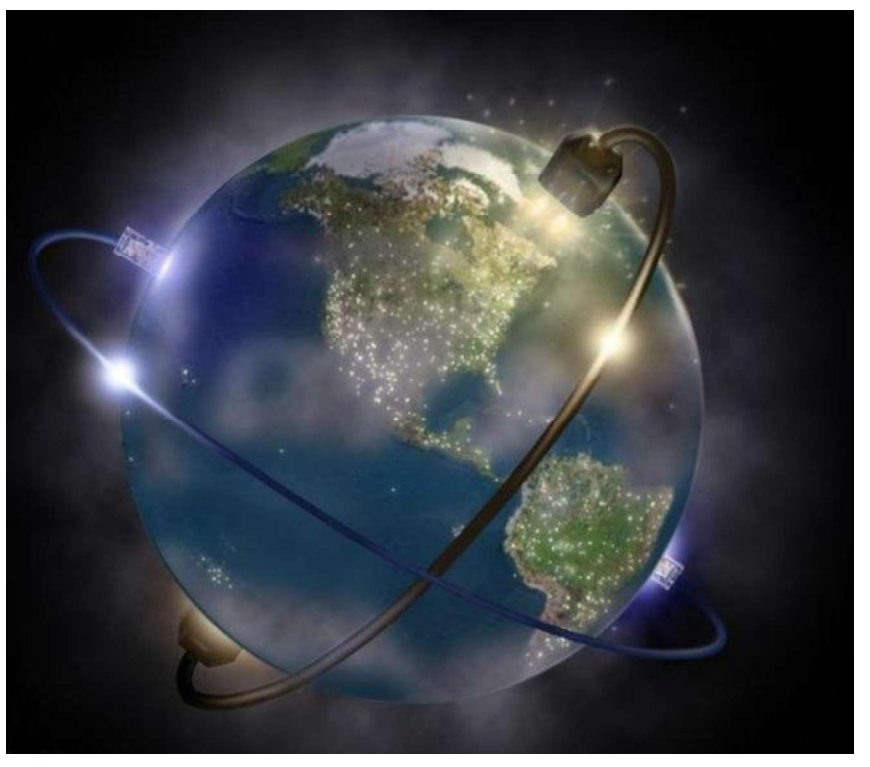

Copyrights kbits.live 2006-2025 Website: http://www.kbits.live; Email Page 41 of 366

# Lab 1 – Basic IS-IS Configuration with Areas

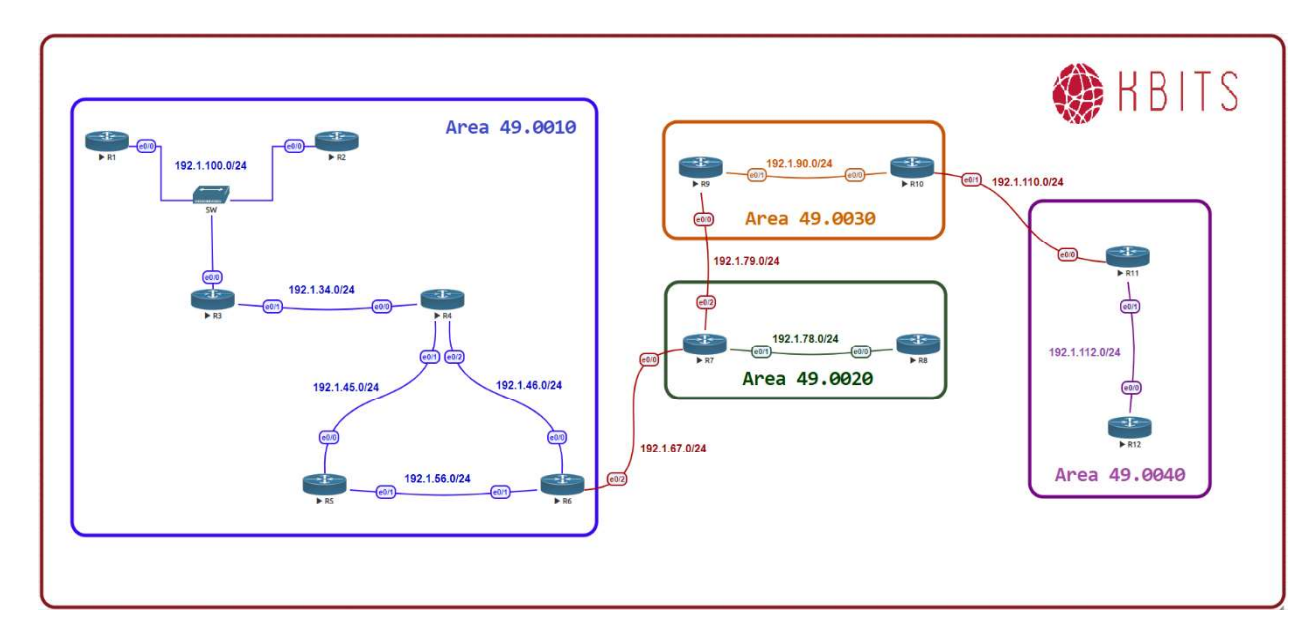

### **Interface IP Address Configuration**

#### **R1**

| Interface  | IP Address  | Subnet Mask   |
|------------|-------------|---------------|
| Loopback 0 | 1.1.1.1     | 255.0.0.0     |
| Loopback 1 | 201.1.4.1   | 255.255.255.0 |
| Loopback 2 | 201.1.5.1   | 255.255.255.0 |
| Loopback 3 | 201.1.6.1   | 255.255.255.0 |
| Loopback 4 | 201.1.7.1   | 255.255.255.0 |
| E 0/0      | 192.1.100.1 | 255.255.255.0 |

#### **R2**

| Interface  | IP Address  | Subnet Mask   |
|------------|-------------|---------------|
| Loopback 0 | 2.2.2.2     | 255.0.0.0     |
| E 0/0      | 192.1.100.2 | 255.255.255.0 |

#### R3

| Interface  | IP Address  | Subnet Mask   |
|------------|-------------|---------------|
| Loopback 0 | 3.3.3.3     | 255.0.0.0     |
| E 0/0      | 192.1.100.3 | 255.255.255.0 |

Copyrights kbits.live 2006-2025 Website: http://www.kbits.live; Email Page 42 of 366

| E 0/1 | 192.1.34.3 | 255.255.255.0 |
|-------|------------|---------------|

# R4

| Interface  | IP Address | Subnet Mask   |
|------------|------------|---------------|
| Loopback 0 | 4.4.4.4    | 255.0.0.0     |
| E 0/0      | 192.1.34.4 | 255.255.255.0 |
| E 0/1      | 192.1.45.4 | 255.255.255.0 |
| E 0/2      | 192.1.46.4 | 255.255.255.0 |

# R5

| Interface  | <b>IP Address</b> | Subnet Mask   |
|------------|-------------------|---------------|
| Loopback 0 | 5.5.5.5           | 255.0.0.0     |
| E 0/0      | 192.1.45.5        | 255.255.255.0 |
| E 0/1      | 192.1.56.5        | 255.255.255.0 |

# **R6**

| Interface  | IP Address | Subnet Mask   |
|------------|------------|---------------|
| Loopback 0 | 6.6.6.6    | 255.0.0.0     |
| E 0/0      | 192.1.46.6 | 255.255.255.0 |
| E 0/1      | 192.1.56.6 | 255.255.255.0 |
| E 0/2      | 192.1.67.6 | 255.255.255.0 |

# **R7**

| Interface  | IP Address | Subnet Mask   |
|------------|------------|---------------|
| Loopback 0 | 7.7.7.7    | 255.0.0.0     |
| E 0/0      | 192.1.67.7 | 255.255.255.0 |
| E 0/1      | 192.1.78.7 | 255.255.255.0 |
| E 0/2      | 192.1.79.7 | 255.255.255.0 |

#### **R8**

| Interface  | IP Address | Subnet Mask   |
|------------|------------|---------------|
| Loopback 0 | 8.8.8.8    | 255.0.0.0     |
| E 0/0      | 192.1.78.8 | 255.255.255.0 |

### **R9**

| Interface                                                                                  | <b>IP Address</b> | Subnet Mask |
|--------------------------------------------------------------------------------------------|-------------------|-------------|
| Loopback 0                                                                                 | 9.9.9.9           | 255.0.0.0   |
| Copyrights kbits.live 2006-2025<br>Website: http://www.kbits.live; Email<br>Page 43 of 366 |                   |             |

| E 0/0 | 192.1.79.9 | 255.255.255.0 |
|-------|------------|---------------|
| E 0/1 | 192.1.90.9 | 255.255.255.0 |

#### R10

| Interface  | IP Address   | Subnet Mask   |
|------------|--------------|---------------|
| Loopback 0 | 10.10.10.10  | 255.0.0.0     |
| E 0/0      | 192.1.90.10  | 255.255.255.0 |
| E 0/1      | 192.1.110.10 | 255.255.255.0 |

#### R11

| Interface  | IP Address   | Subnet Mask   |
|------------|--------------|---------------|
| Loopback 0 | 11.11.11.11  | 255.0.0.0     |
| E 0/0      | 192.1.110.11 | 255.255.255.0 |
| E 0/1      | 192.1.112.11 | 255.255.255.0 |

#### R12

| Interface  | IP Address   | Subnet Mask   |
|------------|--------------|---------------|
| Loopback 0 | 12.12.12.12  | 255.0.0.0     |
| E 0/0      | 192.1.112.12 | 255.255.255.0 |

#### Task 1

Configure IS-IS on all 6 routers in Area **49.0010**. Use XXXX.XXX.XXXX as the System ID. Advertise all the Loopbacks in IS-IS. Make sure that the Routers only establish L1 Adjacencies with each other. Also, make sure that R6 is capable of Intra-area as well as Inter-area adjencies.

Copyrights kbits.live 2006-2025 Website: http://www.kbits.live; Email Page 44 of 366

| Int lo4                       |                               |
|-------------------------------|-------------------------------|
| Ip router isis                |                               |
| Int E 0/0                     |                               |
| Ip router isis                |                               |
| R3                            | R4                            |
|                               |                               |
| Router isis                   | Router isis                   |
| Net 49.0010.3333.3333.3333.00 | Net 49.0010.4444.4444.4444.00 |
| Is-type level-1               | Is-type level-1               |
| !                             | !                             |
| Int lo0                       | Int lo0                       |
| Ip router isis                | Ip router isis                |
| Int E 0/0                     | Int E 0/0                     |
| Ip router isis                | Ip router isis                |
| Int E 0/1                     | Int E 0/1                     |
| Ip router isis                | Ip router isis                |
|                               | Int E 0/2                     |
|                               | Ip router isis                |
| R5                            | R6                            |
|                               |                               |
| Router isis                   | Router isis                   |
| Net 49.0010.5555.5555.5555.00 | Net 49.0010.6666.6666.6666.00 |
| Is-type level-1               | !                             |
| !                             | Int lo0                       |
| Int lo0                       | Ip router isis                |
| Ip router isis                | Int E 0/0                     |
| Int E 0/0                     | Ip router isis                |
| Ip router isis                | Int E 0/1                     |
| Int E 0/1                     | Ip router isis                |
| Ip router isis                |                               |

Configure IS-IS on the 2 routers in Area **49.0020**. Use XXXX.XXX.XXXX as the System ID. Advertise all the Loopbacks in IS-IS. Make sure that the Routers only establish L1 Adjacencies with each other. Also, make sure that R7 is capable of Intra-area as well as Inter-area adjencies.

| R7                            | R8                            |
|-------------------------------|-------------------------------|
| Router isis                   | Router isis                   |
| Net 49.0020.7777.7777.7777.00 | Net 49.0020.8888.8888.8888.00 |
| !                             | Is-type level-1               |
| Int lo0                       | !                             |
| Ip router isis                | Int lo0                       |

Copyrights kbits.live 2006-2025 Website: http://www.kbits.live; Email Page 45 of 366

| Int E 0/1      | Ip router isis |  |
|----------------|----------------|--|
| Ip router isis | Int E 0/0      |  |
|                | Ip router isis |  |

Configure IS-IS on the 2 routers in Area **49.0030**. Advertise all the Loopbacks in IS-IS. Make sure that the Routers only establish L1 Adjacencies with each other. Also, make sure that R11 is capable of Intra-area as well as Inter-area adjencies. Configure the System ID's based on the following:

R11 - 0011.0011.0011 R12 - 0012.0012.0012

| R11                                                                                                    | R12                                                                                                    |
|----------------------------------------------------------------------------------------------------|----------------------------------------------------------------------------------------------------|
| Router isis<br>Net 49.0040.0011.0011.0011.00<br>!<br>Int lo0<br>Ip router isis<br>Int E 0/1<br>Ip router isis | Router isis<br>Net 49.0040.0012.0012.0012.00<br>Is-type level-1<br>!<br>Int lo0<br>Ip router isis<br>Int E 0/0 |
|                                                                                                    | ip router isis                                                                                                 |

#### Task 4

Configure IS-IS on the 2 routers in Area **49.0030**. Advertise all the Loopbacks in IS-IS. Make sure that the Routers only establish L2 Adjacencies with each other. Configure the System ID's based on the following:

R9 – 9999.9999.9999 R10 – 1010.1010.1010

| R9                                                                   | R10                                                                  |
|----------------------------------------------------------------------|----------------------------------------------------------------------|
| Router isis<br>Net 49.0030.9999.9999.9999.00<br>Is-type level-2<br>! | Router isis<br>Net 49.0030.1010.1010.1010.00<br>Is-type level-2<br>! |
| Int lo0                                                              | Int lo0                                                              |
| Ip router isis                                                       | Ip router isis                                                       |
| Int E 0/1                                                            | Int E 0/0                                                            |
| Ip router isis                                                       | Ip router isis                                                       |

Copyrights kbits.live 2006-2025 Website: http://www.kbits.live; Email Page 46 of 366

# Lab 2 – Optimizing IS-IS

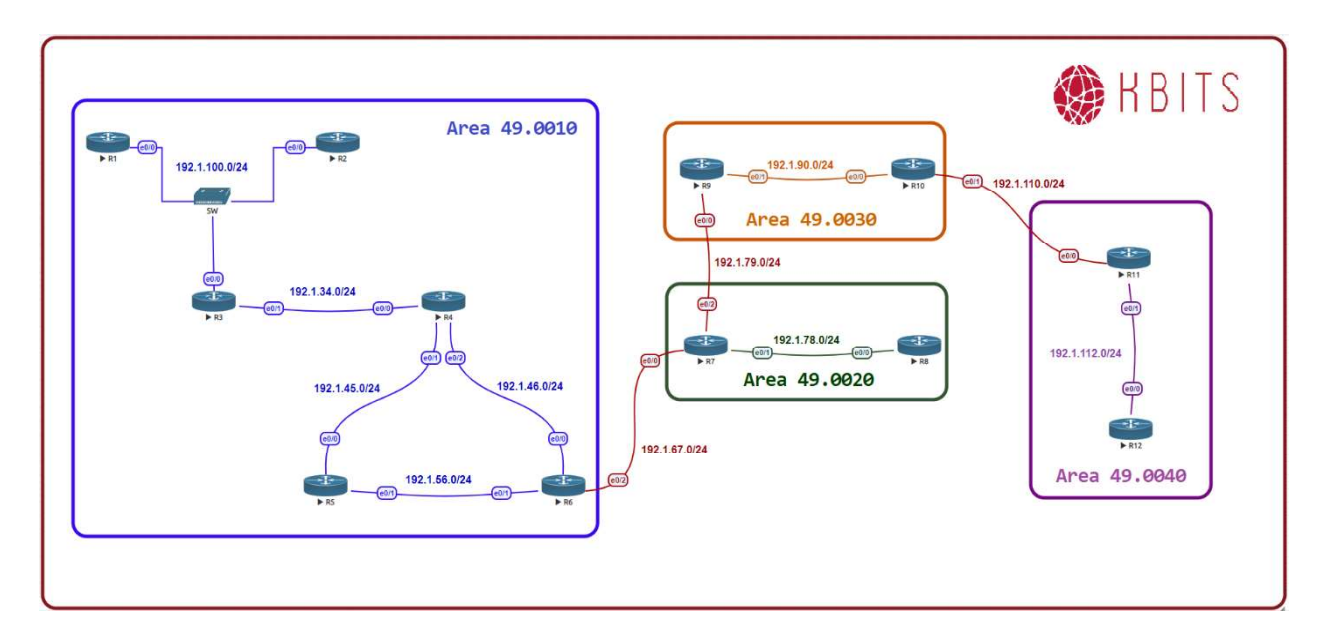

#### Task 1

Make sure the R1 and R3 are the DIS for their respective Multi-Access Segments.

| R1                | R3                |
|-------------------|-------------------|
| Interface E 0/0   | Interface F 0/0   |
| Isis priority 100 | Isis priority 100 |

#### Task 2

Configure the Hello between R3 and R4 to be 5 seconds with a dead timer of 15 seconds.

| R3                      | R4                      |
|-------------------------|-------------------------|
| Interface E 0/1         | Interface E 0/0         |
| Isis hello-interval 5   | Isis hello-interval 5   |
| isis hello-multiplier 3 | isis hello-multiplier 3 |

### Task 3

Configure all the Routers such that MPLS-TE is supported on them.

| R1          | R2          |
|-------------|-------------|
| Router isis | Router isis |

#### Copyrights kbits.live 2006-2025 Website: http://www.kbits.live; Email Page 47 of 366

| Metric-style wide | Metric-style wide |
|-------------------|-------------------|
| R3                | R4                |
|                   |                   |
| Router isis       | Router isis       |
| Metric-style wide | Metric-style wide |
| R5                | R6                |
|                   |                   |
| Router isis       | Router isis       |
| Metric-style wide | Metric-style wide |
| R7                | R8                |
|                   |                   |
| Router isis       | Router isis       |
| Metric-style wide | Metric-style wide |
| R9                | R10               |
|                   |                   |
| Router isis       | Router isis       |
| Metric-style wide | Metric-style wide |
| R11               | R12               |
|                   |                   |
| Router isis       | Router isis       |
| Metric-style wide | Metric-style wide |

Configure the link between R5 & R6 to be a low priority link. It should only be used in case R5 & R6 have lost their respective links towards R4.

| R5              | R6              |
|-----------------|-----------------|
| Interface E 0/1 | Interface E 0/1 |
| Isis metric 50  | Isis metric 50  |

# Lab 3 – IS-IS Authentication

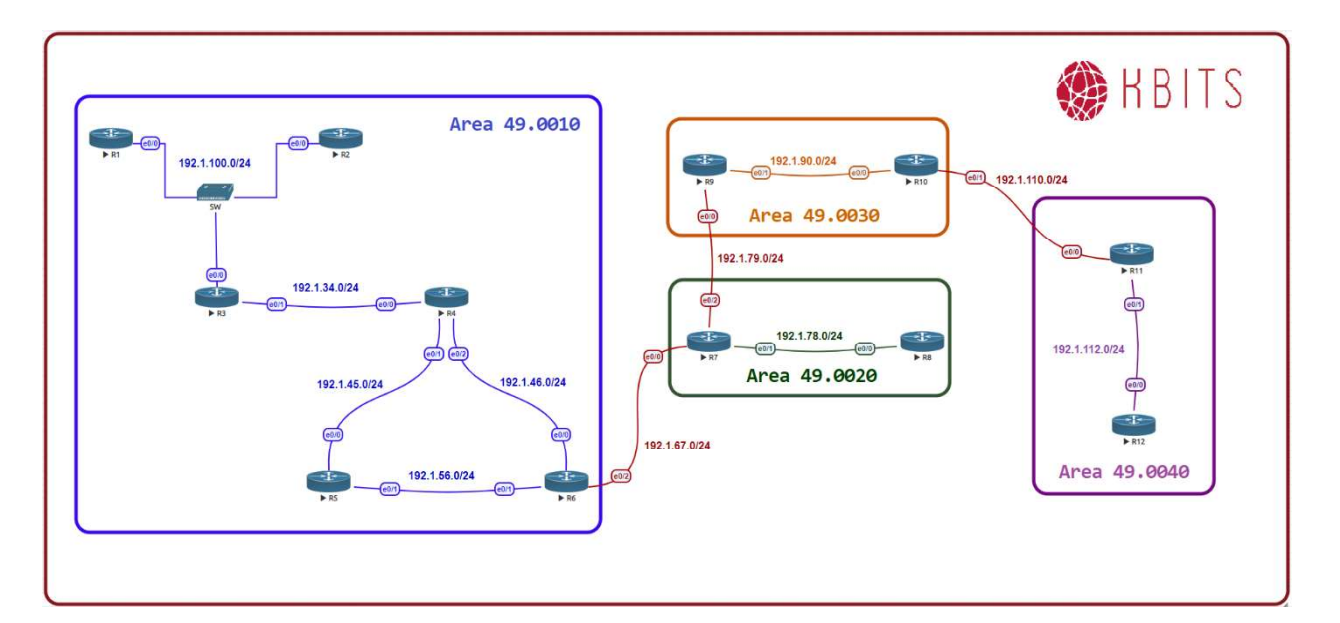

#### Task 1

Configure MD5 authentication for the Link between R3 & R4. Use ccie as the key-string with a key-id of 1.

#### R3

Key chain AUTH Key 1 Key-string ccie ! Interface E 0/1 Isis authentication key-chain AUTH Isis authentication mode MD5

### R4

Key chain AUTH Key 1 Key-string ccie ! Interface E 0/0 Isis authentication key-chain AUTH Isis authentication mode MD5

> Copyrights kbits.live 2006-2025 Website: http://www.kbits.live; Email Page 49 of 366

Configure Text authentication for the Link between R5 & R6. Use ccie as the key-string with a key-id of 1.

#### R5

Key chain AUTH Key 1 Key-string ccie ! Interface E 0/1 Isis authentication key-chain AUTH Isis authentication mode text

#### **R6**

Key chain AUTH Key 1 Key-string ccie !

Interface E 0/1 Isis authentication key-chain AUTH Isis authentication mode text

> Copyrights kbits.live 2006-2025 Website: http://www.kbits.live; Email Page 50 of 366

# Lab 4 – Configure Inter-area Interfaces

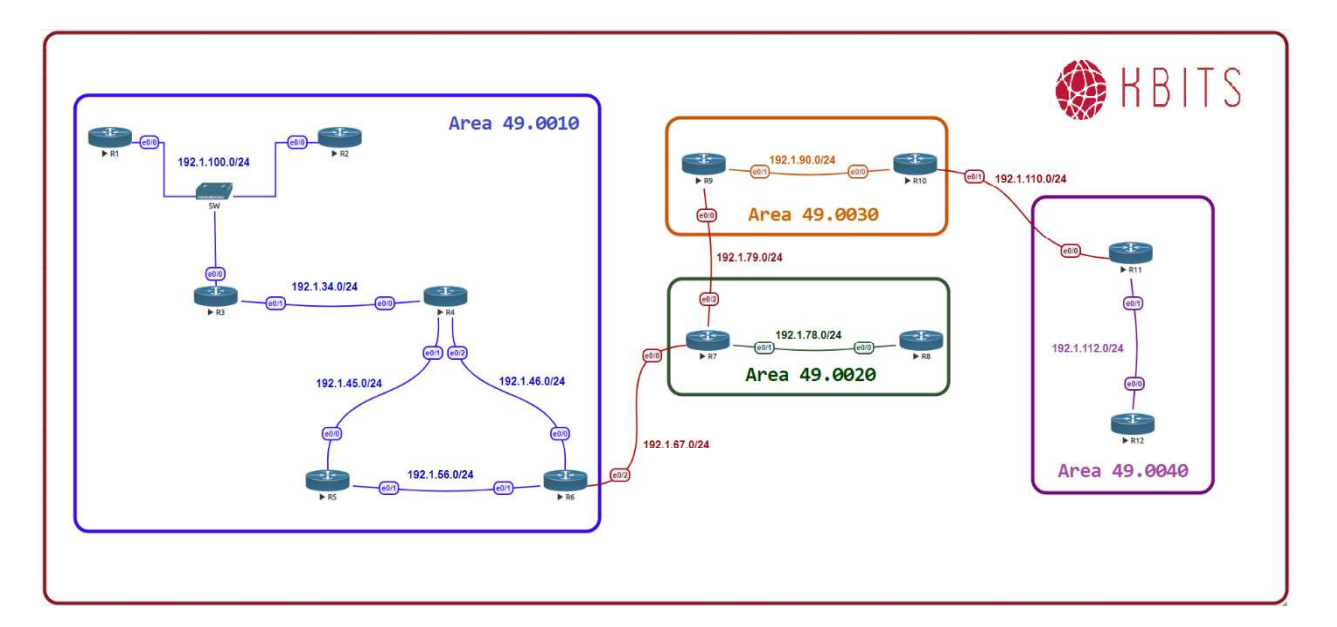

#### Task 1

Configure IS-IS between R6 & R7 to connect Area 49.0010 to Area 49.0020.

#### **R6**

Interface E 0/2 Ip router isis

#### **R7**

Interface E 0/0 Ip router isis

#### Task 2

Configure IS-IS between R7 & R9 to connect Area 49.0020 to Area 49.0030.

#### R7

Interface E 0/2 Ip router isis

#### **R9**

Interface E 0/0 Ip router isis

> Copyrights kbits.live 2006-2025 Website: http://www.kbits.live; Email Page 51 of 366

Configure IS-IS between R10 & R11 to connect Area 49.0030 to Area 49.0040.

### R10

Interface E 0/1 Ip router isis

### R11

Interface E 0/0 Ip router isis

#### Task 4

Verify connectivity from R1 to R12 using Ping. What type of routes do you have in the routing tables? Do you have full connectivity?

Copyrights kbits.live 2006-2025 Website: http://www.kbits.live; Email Page 52 of 366

# Lab 5 –IS-IS Multi-Area / Multi-Domain Configuration

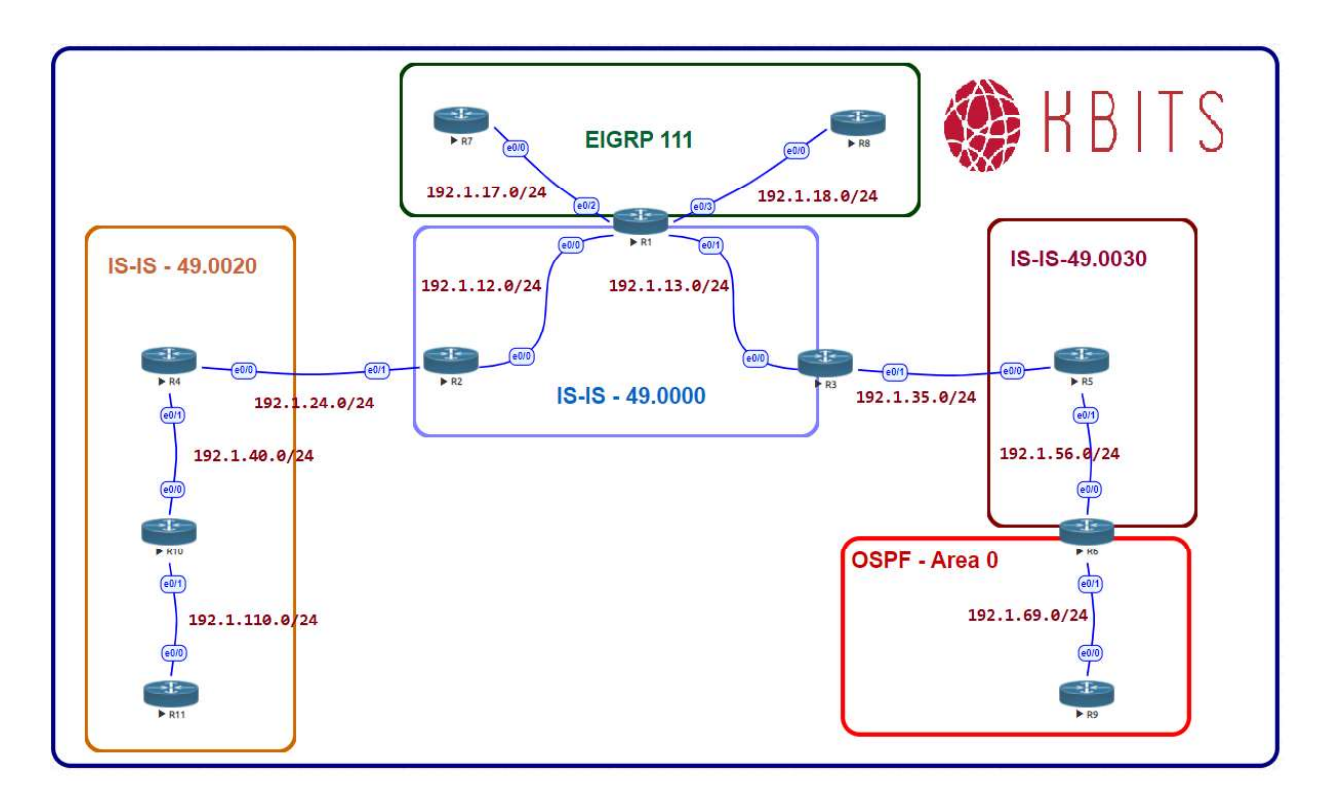

# **Interface IP Address Configuration**

#### **R1**

| Interface  | IP Address  | Subnet Mask   |
|------------|-------------|---------------|
| Loopback 0 | 1.1.1.1     | 255.0.0.0     |
| Loopback 1 | 11.11.11.11 | 255.0.0.0     |
| E 0/0      | 192.1.12.1  | 255.255.255.0 |
| E 0/1      | 192.1.13.1  | 255.255.255.0 |
| E 0/2      | 192.1.17.1  | 255.255.255.0 |
| E 0/3      | 192.1.18.1  | 255.255.255.0 |

#### **R2**

| Interface  | IP Address | Subnet Mask   |
|------------|------------|---------------|
| Loopback 0 | 2.2.2.2    | 255.0.0.0     |
| E 0/0      | 192.1.12.2 | 255.255.255.0 |

Copyrights kbits.live 2006-2025 Website: http://www.kbits.live; Email Page 53 of 366

| E 0/1 192.1.24.2 255.255.255.0 |  |
|--------------------------------|--|
|--------------------------------|--|

# R3

| Interface  | IP Address | Subnet Mask   |
|------------|------------|---------------|
| Loopback 0 | 3.3.3.3    | 255.0.0.0     |
| E 0/0      | 192.1.13.3 | 255.255.255.0 |
| E 0/1      | 192.1.35.3 | 255.255.255.0 |

#### R4

| Interface  | IP Address | Subnet Mask   |
|------------|------------|---------------|
| Loopback 0 | 4.4.4.4    | 255.0.0.0     |
| E 0/0      | 192.1.24.4 | 255.255.255.0 |
| E 0/1      | 192.1.40.4 | 255.255.255.0 |

### R5

| Interface  | IP Address | Subnet Mask   |
|------------|------------|---------------|
| Loopback 0 | 5.5.5.5    | 255.0.0.0     |
| E 0/0      | 192.1.35.5 | 255.255.255.0 |
| E 0/1      | 192.1.56.5 | 255.255.255.0 |

### **R6**

| Interface  | IP Address  | Subnet Mask   |
|------------|-------------|---------------|
| Loopback 0 | 6.6.6.6     | 255.0.0.0     |
| Loopback 1 | 66.66.66.66 | 255.0.0.0     |
| E 0/0      | 192.1.56.6  | 255.255.255.0 |
| E 0/1      | 192.1.69.6  | 255.255.255.0 |

#### **R7**

| Interface  | IP Address | Subnet Mask   |
|------------|------------|---------------|
| Loopback 0 | 7.7.7.7    | 255.0.0.0     |
| Loopback 1 | 107.7.72.1 | 255.255.255.0 |
| Loopback 2 | 107.7.73.1 | 255.255.255.0 |
| Loopback 3 | 107.7.74.1 | 255.255.255.0 |
| Loopback 4 | 107.7.75.1 | 255.255.255.0 |
| E 0/0      | 192.1.17.7 | 255.255.255.0 |

Copyrights kbits.live 2006-2025 Website: http://www.kbits.live; Email Page 54 of 366

#### **R8**

| Interface  | IP Address | Subnet Mask   |
|------------|------------|---------------|
| Loopback 0 | 8.8.8.8    | 255.0.0.0     |
| E 0/0      | 192.1.18.8 | 255.255.255.0 |

#### **R9**

| Interface  | IP Address | Subnet Mask   |
|------------|------------|---------------|
| Loopback 0 | 9.9.9.9    | 255.0.0.0     |
| E 0/0      | 192.1.69.9 | 255.255.255.0 |

#### R10

| Interface  | IP Address   | Subnet Mask   |
|------------|--------------|---------------|
| Loopback 0 | 10.10.10.10  | 255.0.0.0     |
| E 0/0      | 192.1.40.10  | 255.255.255.0 |
| E 0/1      | 192.1.110.10 | 255.255.255.0 |

#### R11

| Interface  | IP Address     | Subnet Mask   |
|------------|----------------|---------------|
| Loopback 0 | 111.111.100.11 | 255.255.255.0 |
| Loopback 1 | 111.111.101.11 | 255.255.255.0 |
| Loopback 2 | 111.111.102.11 | 255.255.255.0 |
| Loopback 3 | 111.111.103.11 | 255.255.255.0 |
| E 0/0      | 192.1.110.11   | 255.255.255.0 |

#### Task 1

Configure IS-IS in Area 49.0000 on R1, R2 & R3. Besides the physical links, enable IS-IS on the Loopback 0 interfaces of all 3 routers. Configure the routers as Level-2 routers. Configure the System-IDs based on the following:

R1 – 1111.1111.1111 R2 – 2222.2222.2222 R3 – 3333.3333.3333

| R1                            | R2                           |
|-------------------------------|------------------------------|
| Router isis                   | Router isis                  |
| Net 49.0000.1111.1111.1111.00 | Net 49.0000.2222.2222.222.00 |
| Is-type level-2               | Is-type level-2              |
| !                             | !                            |
| Interface loopback0           | Interface loopback0          |

Copyrights kbits.live 2006-2025 Website: http://www.kbits.live; Email Page 55 of 366

| Ip router isis                | Ip router isis  |
|-------------------------------|-----------------|
| !                             | !               |
| Interface E 0/0               | Interface E 0/0 |
| Ip router isis                | Ip router isis  |
| !                             | !               |
| Interface E 0/1               | Interface E 0/1 |
| Ip router isis                | Ip router isis  |
| R3                            |                 |
|                               |                 |
| Router isis                   |                 |
| Net 49.0000.3333.3333.3333.00 |                 |
| Is-type level-2               |                 |
| !                             |                 |
| Interface loopback0           |                 |
| Ip router isis                |                 |
| !                             |                 |
| Interface E 0/0               |                 |
| Ip router isis                |                 |
| !                             |                 |
| Interface E 0/1               |                 |
| Ip router isis                |                 |

Configure IS-IS in Area 49.0010 on R4, R10 & R11. Besides the physical links, enable IS-IS on Loopback 0 interfaces of R4 & R10. Configure all the interfaces on R11 for IS-IS. Configure R10 & R11 routers as Level-1 routers. Configure R4 to such that it can establish either a Level-1 or Level-2 neighbor relationships. Configure the System-IDs based on the following:

R4 – 4444.4444.4444 R10 – 1010.1010.1010 R11 – 0011.0011.0011

| R4                            | R10                           |
|-------------------------------|-------------------------------|
|                               |                               |
| Router isis                   | Router isis                   |
| Net 49.0010.4444.4444.4444.00 | Net 49.0010.1010.1010.1010.00 |
| !                             | Is-type level-1               |
| Interface loopback0           | !                             |
| Ip router isis                | Interface loopback0           |
| !                             | Ip router isis                |
| Interface E 0/0               | ! <sup>-</sup>                |
| Ip router isis                | Interface E 0/0               |
| !                             | Ip router isis                |
| Interface E 0/1               | ! <sup>-</sup>                |

Copyrights kbits.live 2006-2025 Website: http://www.kbits.live; Email Page 56 of 366

| In router isis                 | Interface $E 0/1$ |
|--------------------------------|-------------------|
| ip iouter isis                 |                   |
|                                | Ip router isis    |
| R11                            |                   |
|                                |                   |
| Router isis                    |                   |
| Net 49.0010. 0011.0011.0011.00 |                   |
| Is-type level-1                |                   |
| !                              |                   |
| Interface loopback0            |                   |
| Ip router isis                 |                   |
| !                              |                   |
| Interface loopback1            |                   |
| Ip router isis                 |                   |
| !                              |                   |
| Interface loopback2            |                   |
| Ip router isis                 |                   |
| !                              |                   |
| Interface loopback3            |                   |
| Ip router isis                 |                   |
| !                              |                   |
| Interface E 0/0                |                   |
| Ip router isis                 |                   |

Configure IS-IS in Area 49.0020 on R5 & R6. Besides the physical links, enable IS-IS on Loopback 0 interfaces of R5 & R6. Configure R5 & R6 routers as Level-2 routers. Configure the System-IDs based on the following:

R5 – 5555.5555.5555

R5 - 6666.6666.6666

| R5                                                                   | R6                                                                   |
|----------------------------------------------------------------------|----------------------------------------------------------------------|
|                                                                      |                                                                      |
| Router isis<br>Net 49.0020.5555.5555.5555.00<br>Is-type level-2<br>! | Router isis<br>Net 49.0020.6666.6666.6666.00<br>Is-type level-2<br>! |
| Interface loopback0<br>Ip router isis<br>!                           | Interface loopback0<br>Ip router isis<br>!                           |
| Interface E 0/0<br>Ip router isis<br>!                               | Interface E 0/0<br>Ip router isis                                    |
| Interface E 0/1<br>Ip router isis                                    |                                                                      |

Copyrights kbits.live 2006-2025 Website: http://www.kbits.live; Email Page 57 of 366

Copyrights kbits.live 2006-2025 Website: http://www.kbits.live; Email Page 58 of 366

Configure EIGRP is AS 111 between R1, R7 & R8. Enable all loopbacks on R7 & R8 in EIGRP 111. Enable Loopback 1 on R1 in EIGRP 111.

| R1                                                                               | R7                                                                             |
|----------------------------------------------------------------------------------|--------------------------------------------------------------------------------|
| Router EIGRP 111<br>Network 192.1.17.0<br>Network 192.1.18.0<br>Network 11.0.0.0 | Router EIGRP 111<br>Network 192.1.17.0<br>Network 7.0.0.0<br>Network 107.0.0.0 |
| R8                                                                               |                                                                                |
| Router EIGRP 111<br>Network 192.1.18.0<br>Network 8.0.0.0                        |                                                                                |

#### Task 5

Configure OSPF in Area 0 between R6 & R9. Enable all loopbacks on R9 in OSPF. Enable Loopback 1 on R6 in OSPF.

| R6                                    | R9                                   |
|---------------------------------------|--------------------------------------|
| Router ospf 1                         | Router ospf 1                        |
| Network 192.1.69.0 0.0.0.255 area 0   | Network 192.1.69.0 0.0.0.255 area 0  |
| Network 66.0.0.0 0.255.255.255 area 0 | Network 9.0.0.0 0.255.255.255 area 0 |

#### Task 6

Configure Mutual Redistribution between the appropriate routers to allow endto-end connectivity between all routing domains. Use Seed metric of your choice.

| R1                                      | R6                        |
|-----------------------------------------|---------------------------|
| Router isis                             | Router isis               |
| Redistribute eigrp 111                  | Redistribute ospf 1       |
| !                                       | !                         |
| Router eigrp 111                        | Router ospf 1             |
| Redistribute isis metric 10 10 10 10 10 | Redistribute isis subnets |

Copyrights kbits.live 2006-2025 Website: http://www.kbits.live; Email Page 59 of 366

# Lab 6 – Configuring Route Leaking

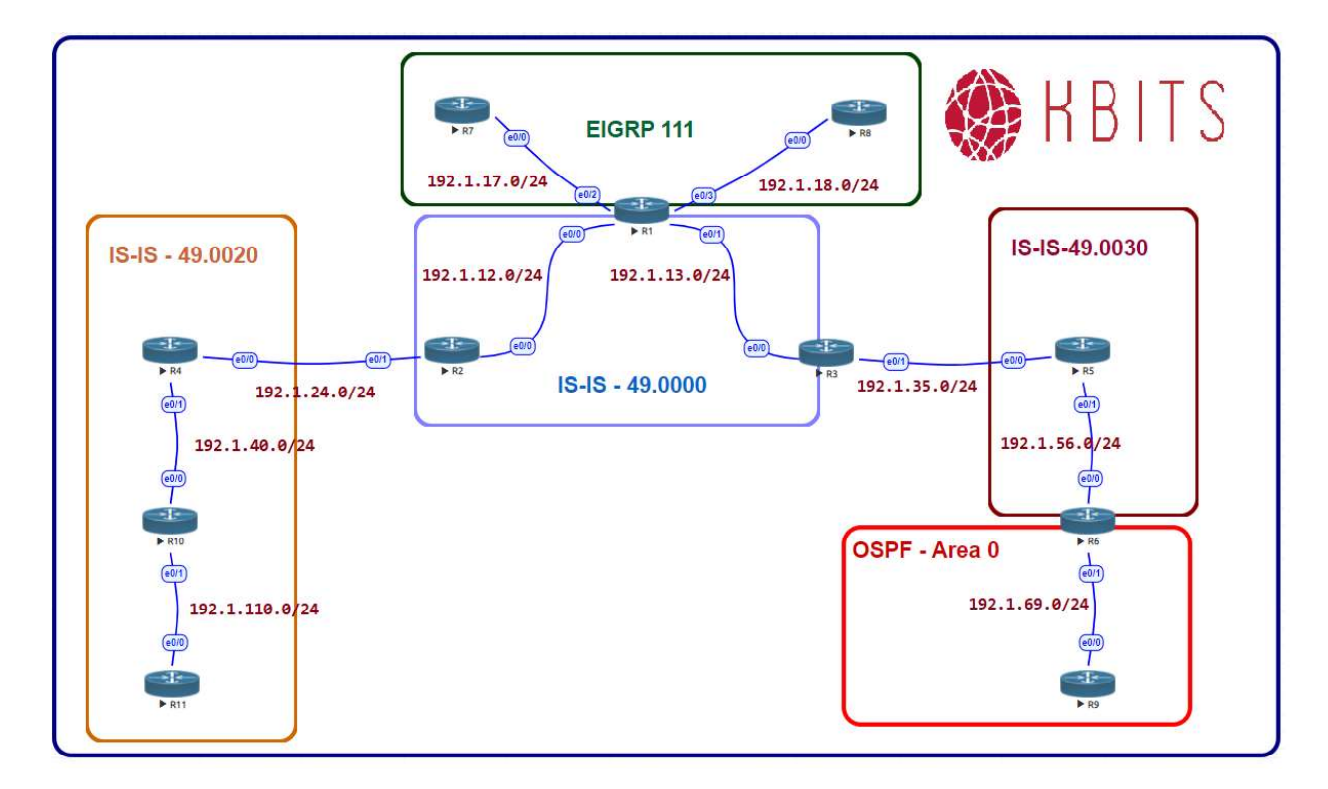

#### Task 1

Configure Area's 49.0010 & 49.0020 to receive all routes from all areas.

#### R3

!

Access-list 101 permit ip any any

router isis

redistribute isis ip level-2 into level-1 distribute-list 101

R4

!

Access-list 101 permit ip any any

router isis redistribute isis ip level-2 into level-1 distribute-list 101

> Copyrights kbits.live 2006-2025 Website: http://www.kbits.live; Email Page 60 of 366

# Lab 7 – Route Summarization

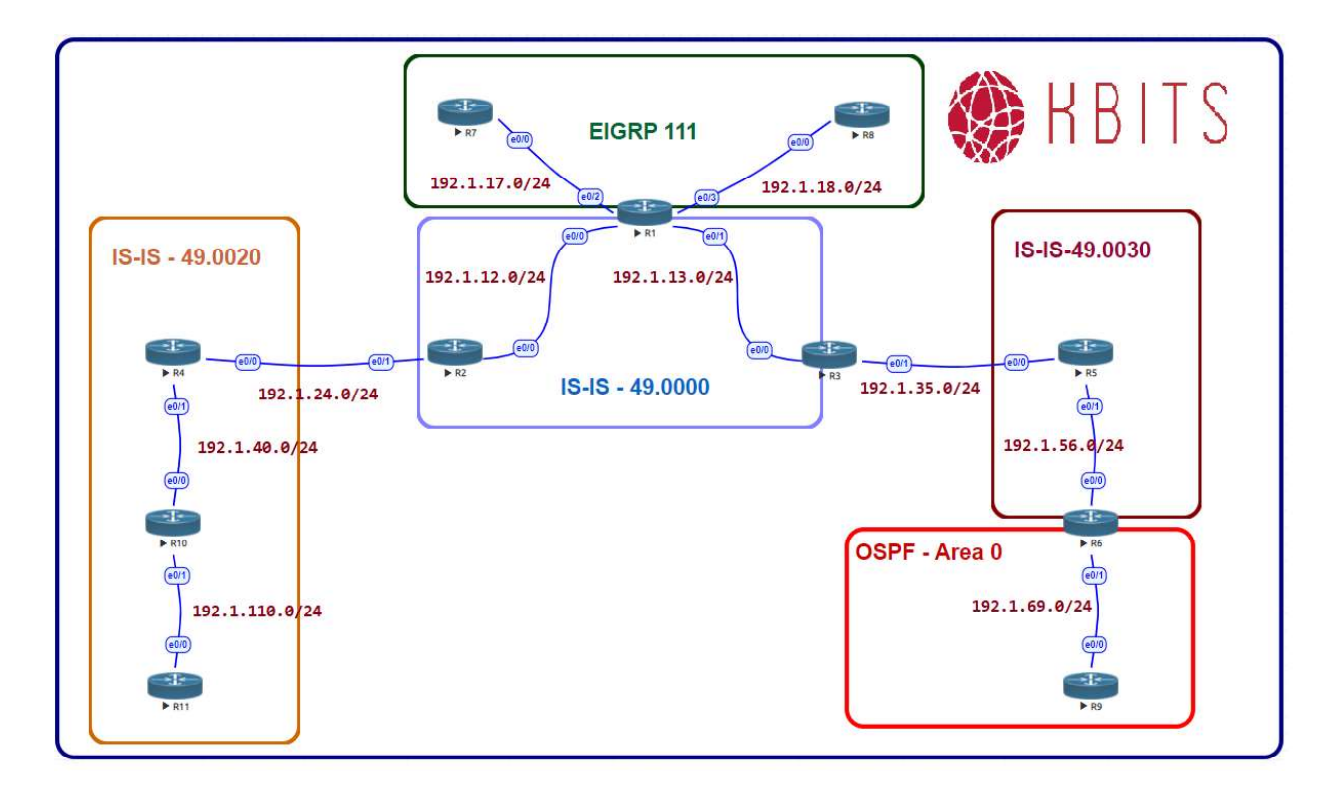

#### Task 1

Configure Area 49.0010 such that all the 111.0.0.0/8 routes are summarized out of the area.

#### R4

router isis summary-address 111.111.100.0 255.255.252.0

#### Task 2

Configure R1 such that all the 107.0.0.0/8 routes are summarized in IS-IS.

#### **R1**

router isis summary-address 107.7.72 255.255.252.0

> Copyrights kbits.live 2006-2025 Website: http://www.kbits.live; Email Page 61 of 366

# Lab 8 – Configuring BFD for IS-IS

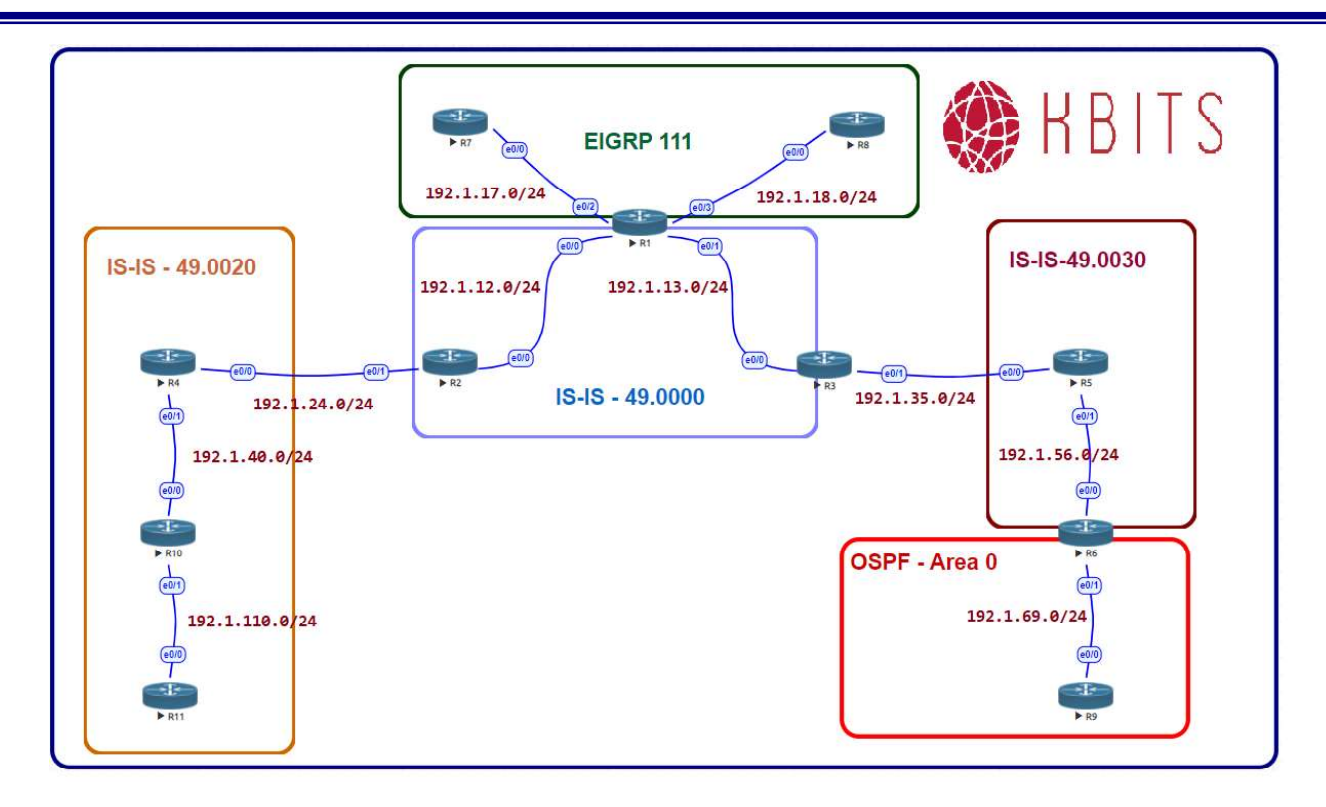

Copyrights kbits.live 2006-2025 Website: http://www.kbits.live; Email Page 62 of 366

Configure BFD between all routers in area 49.0000. Configure the BFD Interface interval to be 300 for sending and receiving. A neighbor should be deemed dead is the router misses 3 hellos.

| R1                                                                                                    | R2                                                                                                    |
|----------------------------------------------------------------------------------------------------|----------------------------------------------------------------------------------------------------|
| Interface E 0/0<br>bfd interval 300 min_rx 300 multiplier 3<br>!<br>Interface E 0/1<br>bfd interval 300 min_rx 300 multiplier 3<br>!<br>Router isis | Interface E 0/0<br>bfd interval 300 min_rx 300 multiplier 3<br>!<br>Router isis<br>bfd all-interfaces |
| R3                                                                                                    |                                                                                                    |
| Interface E 0/0<br>bfd interval 300 min_rx 300 multiplier 3<br>!<br>Router isis<br>bfd all-interfaces bfd all-interfaces                            |                                                                                                    |

Copyrights kbits.live 2006-2025 Website: http://www.kbits.live; Email Page 63 of 366